|                                                             | ※表示画面はサンプル画面のため実際の画面とは異なります                             |
|-------------------------------------------------------------|---------------------------------------------------------|
| ービス画面にログイン後、「振込・                                            | ロ座振替」ページ内の「外部ファイル登録」をクリックします。                           |
| ひんきん金庫<br>ょうこそ しんきん太郎 様 2020/10/01 11:00 ログイン(前回 2020/09/30 | 文字サイズ 標準 拡大 困ったときは C<br>11:00)                          |
| メイン 振込・ロ底振替 手数料照会                                           | 契約情報 明細情報 管理機能 2. ペイジー                                  |
| > 総合振込 → 給与・夏与振込 → 都度振込 → 口座振替 → W                          | EB永認業務<br>) 外部ファイル登録                                    |
| ご利用メニュー                                                     |                                                         |
| 総合振込 <sup>②</sup>                                           | 給与・賞与振込 <sup>◎</sup>                                    |
| 総合振込データの作成、登録ができます。                                         | 給与振込データの作成、登録ができます。                                     |
| 総合振込 >                                                      | 給与·賞与編込 →                                               |
| - 報府振行 @                                                    | 口应拒获                                                    |
| <b>旬り支加以入</b> 新成振いデータの作成、登録ができます。                           | □ 戸屋 加以 1日 ●                                            |
|                                                             |                                                         |
| ₩屋 銀込 >                                                     |                                                         |
| WEB承認業務 <sup>®</sup>                                        | ● 外部ファイル登録 ❷                                            |
| 総合振込、給与・貿与振込、口座振器で登録された振込(またに<br>皆) データの承認ができます。            | 白屋振 各種フォーマット(金銀形式、CSV形式、XML形式)で作成したデータ<br>ファイルの発酵ができます。 |
| WEB承認業務 >                                                   | 外部ファイル登録 >                                              |
|                                                             |                                                         |
|                                                             |                                                         |
|                                                             |                                                         |
| 1                                                           |                                                         |
| 込受付画面が表示されます。                                               |                                                         |
|                                                             |                                                         |
| 引種別】                                                        |                                                         |
| 引種類(「為替振込」「口座振替」)                                           | を選択します。                                                 |
| アイル形式】                                                      |                                                         |
| 込を行う持込データのファイル形:                                            | 式(「全銀フォーマット」「CSV形式」)を選択します。                             |
| 寺込受付                                                        |                                                         |
|                                                             |                                                         |
| ファイルの選択®                                                    |                                                         |

読込実行

TOP

×

3

【ファイルの選択エクスプローラ】が開きます。ファイルが格納されている場所からファイルを指定し、「開く」をクリックします。

持込受付画面に戻り、「読込実行」をクリックします。

| 開く             |                |     |              | ×                   |
|----------------|----------------|-----|--------------|---------------------|
| ← → ~ ↑ 🔜 > PC | ン デスクトップ       | ~ Õ | デスクトップの検索    | م                   |
| 整理 ▼ 新しいフォルダー  |                |     | 8            | · · 🗈 🕐             |
|                | 名前             |     | サイズ          | <b>種類</b> ^         |
|                | File.csv       |     | 7 k          | 8 Microsoft Excel C |
|                |                |     |              |                     |
| 🛄 デスクトップ       |                |     |              |                     |
| F+1X2F         |                |     |              |                     |
| ■ ビクチャ         |                |     |              |                     |
| ■ C74 ▶ ミュージック |                |     |              |                     |
| ネットワーク         |                |     |              |                     |
| •              |                |     |              |                     |
|                |                |     |              |                     |
| 72/1           | C (ND) Ele any |     | オバアのファイル。(*) | n v                 |
| 7717           | Plie.csv       | ~   | 見(の)         | ****/#11,           |
|                |                |     | .mc((O)      | 117 210             |

## ※次ページへ続きます。

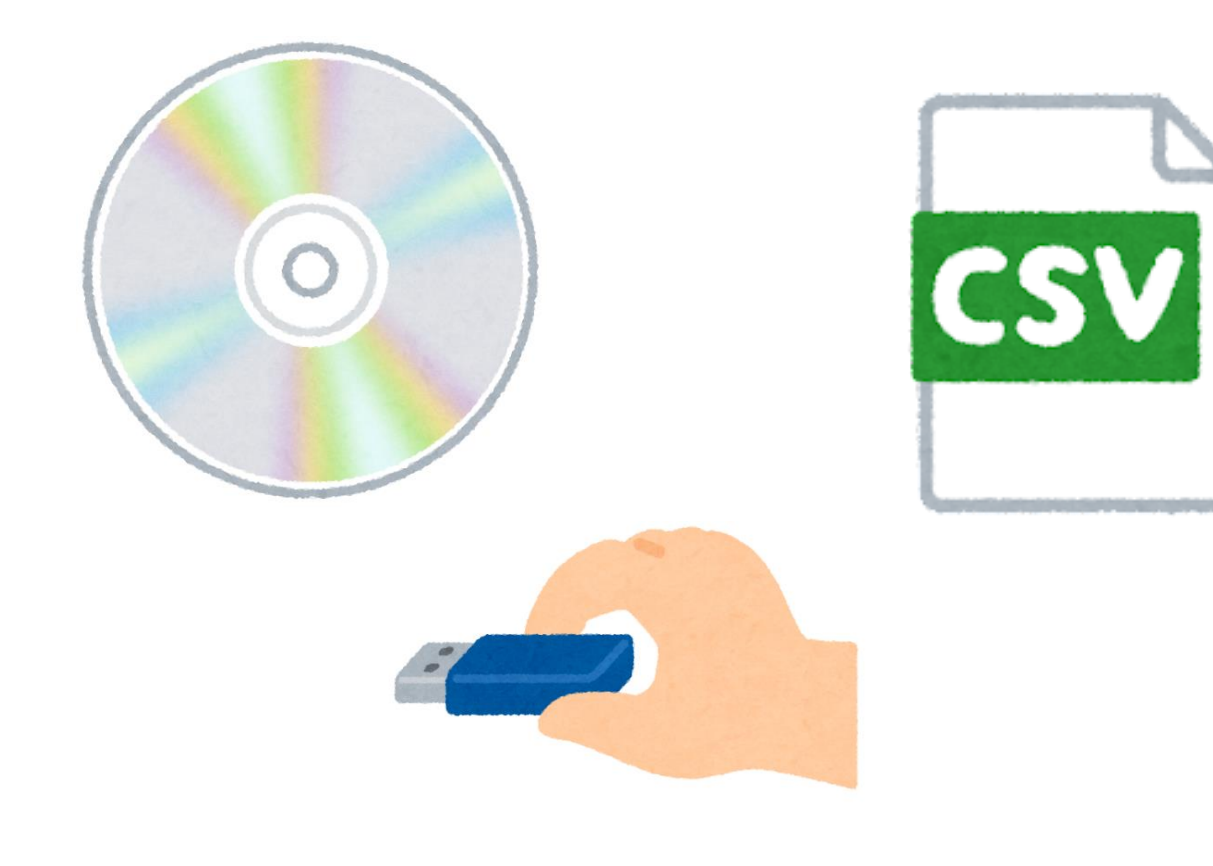

4

| データ登録          | 渌                                   |              |                |                         |                |                                                                                            |
|----------------|-------------------------------------|--------------|----------------|-------------------------|----------------|--------------------------------------------------------------------------------------------|
| 契約種別           |                                     |              |                |                         |                |                                                                                            |
| 契約種別           | 税                                   | 合振込          |                |                         |                |                                                                                            |
|                |                                     |              |                |                         |                |                                                                                            |
| データ内容          | 容                                   |              |                |                         |                |                                                                                            |
| 会社コード          | 9990000001                          |              | 依赖人名           | 30#05# <b>0</b> 5*      |                |                                                                                            |
| 金融機関           | 1999                                |              | 店舗             | 999                     |                |                                                                                            |
| 口座             | 普通 0000001                          |              | 振込指定日          | 10月05日                  |                |                                                                                            |
| 合計件数           |                                     | 5件           | 合計金額           |                         | 5,000円         |                                                                                            |
| 明細力ウント<br>合計件数 |                                     | 5件           | 明細力ウント<br>合計金額 |                         | 5,000円         |                                                                                            |
| エラー内容          |                                     |              |                |                         |                |                                                                                            |
| 詳細一覧           |                                     |              |                |                         |                |                                                                                            |
| 明總番号           | 受取人口座情報<br>(金融機関・支店・口座)             | 受取人氏名        | 振込金            | ea EDI情報                | エラー内容          |                                                                                            |
| 000000001      | 1999 シンキン<br>999 シンキン<br>普通 1000001 | 304033070    |                | 1,000円<br>当方負担<br>EDI表示 | ]              |                                                                                            |
| 000000002      | 1999 シンキン<br>999 シンキン<br>普通 1000002 | \$2\$3972    |                | 1,000円<br>当方負担          | )              |                                                                                            |
| 000000003      | 1999 シンキン<br>999 シンキン<br>普通 1000003 | 307233972    |                | 1,000円<br>当方負担 EDI表示    | )              |                                                                                            |
| 0000000004     | 1999 シンキン<br>999 シンキン<br>普通 1000004 | 304053070    |                | 1,000円<br>当方負担          | )              |                                                                                            |
| 000000005      | 1999 5)キ)<br>999 5)キ)<br>普通 1000005 | 304033070    |                | 1,000円<br>当方負担          |                |                                                                                            |
|                |                                     |              |                |                         | ・<br> <br>  安け | ワンタイムパスワードご利用中の<br>様。                                                                      |
| 1 巻きな          | 認用パフロードの                            | 1 1 0        |                |                         |                | 14ペ <sup>ー</sup><br>ン <b>タイムバスワードの入力<sup>®</sup></b><br>MRMR003. トージムREATY-JANRTEJAUTCES-5 |
| 以上の内容を         | 確認のうえ、登録確認用バスワード                    | を入力し、「登録」ボタン | を押してください。      |                         | 954            | ачысо-к 💷                                                                                  |
| 整線確認用          | 用バスワード 必須                           |              | ]              |                         | 58             |                                                                                            |
|                |                                     |              |                |                         |                | 123456                                                                                     |
|                |                                     |              | 登録 >           |                         |                | (R)                                                                                        |
|                |                                     |              |                |                         |                | 88 >                                                                                       |
|                |                                     | •            | : 戻る           |                         |                |                                                                                            |
|                |                                     |              |                |                         |                |                                                                                            |
|                |                                     |              |                |                         |                |                                                                                            |
|                |                                     |              |                |                         |                |                                                                                            |
|                |                                     |              |                |                         |                |                                                                                            |
|                |                                     |              |                |                         |                |                                                                                            |

## ※WEB 承認業務を行わないと振込が行われません。振込を行う場合は、必ず WEB 承認を行ってください。

|                             |                       |              | -            |  |
|-----------------------------|-----------------------|--------------|--------------|--|
| WEB通番:9990000001            | -200930001            |              |              |  |
| 外部ファイルデータを登<br>WEB承認業務にて、承認 | ましました。<br>予約実施のうえ、振込デ | ータを承認してください。 |              |  |
|                             |                       |              |              |  |
|                             |                       | He 2144 (D)  | <b>7</b> 0 > |  |

5